# **CITI TRAINING USER'S GUIDE** FOR PRINCIPAL INVESTIGATORS

#### <u>Step 1</u>

Log on to www.citiprogram.org

### <u>Step 2</u>

Click on "Register Here" to create username

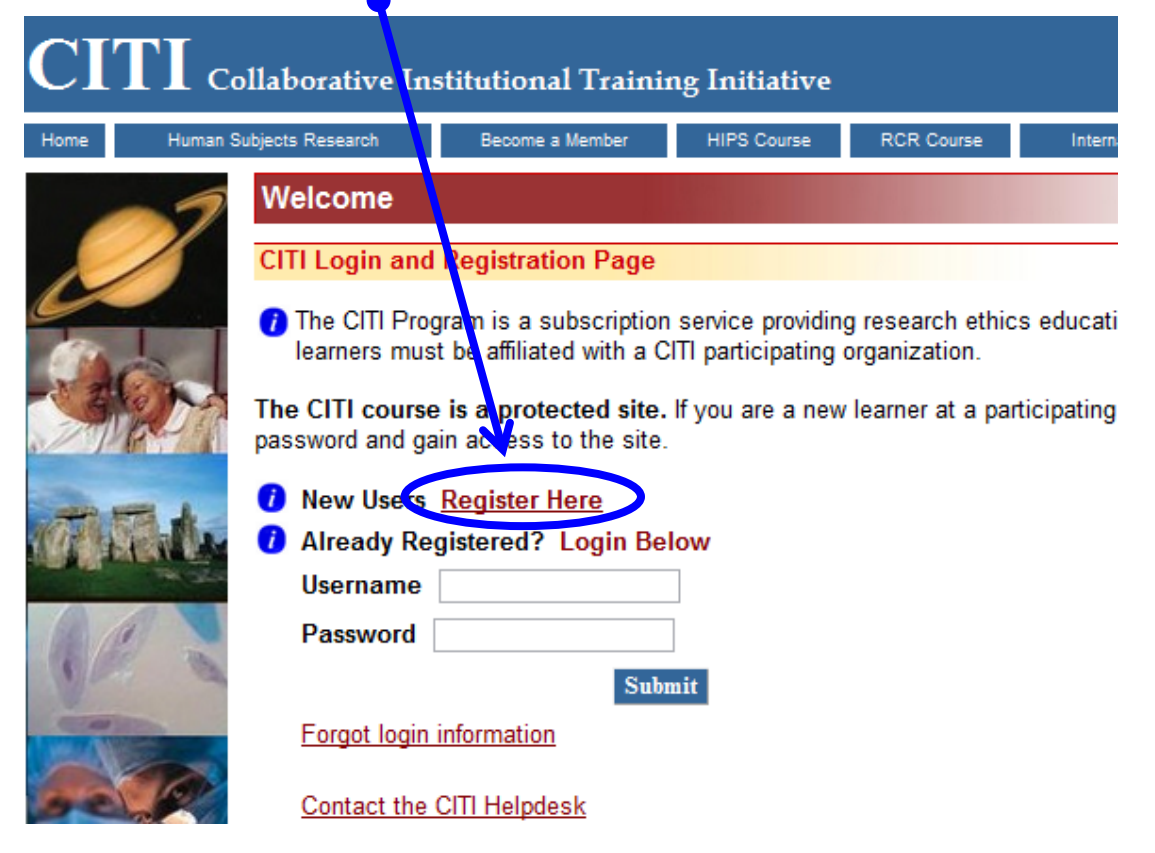

# <u>Step 3</u> Select Texas A & M International University from the drop-down menu

| CITI | Collaborative Institutional Training Initiative                                                                                                    |
|------|----------------------------------------------------------------------------------------------------|
| Home |                                                                                                    |
| -7   | Complete Registration Steps 1-X now.                                                                                                    |
|      | 1. Select your institution or organization                                                                                                    |
|      | Choose your institution from the appropriate dropdown menu. Choose only one institution. If you are affiliated with more able to select additional institutions after providing the information required. |
|      | Participating Institutions: Texas A&M International University                                                                                                    |
| 5    | Veterans Affairs:                                                                                                    |
| N. N | Department of Energy:                                                                                                    |
| se P | HIV/AIDS Network Coordination (HANC):                                                                                                    |
|      | Canadian Institutions:                                                                                                    |
|      | India Participating Institutions:                                                                                                    |

#### <u>Step 4</u>

Fill in the rest of the form and click "Submit"

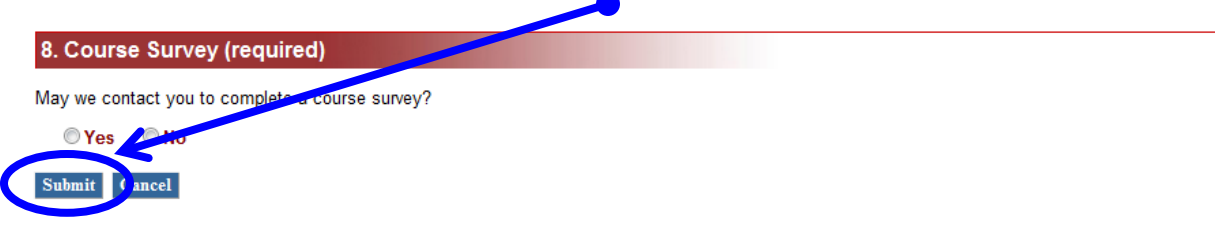

## <u>Step5</u>

- If you are a student principal investigator, enter your faculty mentor in the "non-PhD field". If you are a faculty principal investigator, enter <u>your last name</u> in the "non-PhD", there is a temporary problem right now where that field must be filled in on it will not let you register.
- 2. Select "Principal Investigator" for your role in human subject research
- **3.** Depending on the research project, there are two options for which course you plan to take: "Basic Human Subjects- Social Behavioral Focus" or "Basic Human Subjects- Biomedical & Social Behavioral Focus"

|   | Language<br>Preference                                                                          | English 💌                                              |  |  |  |  |
|---|-------------------------------------------------------------------------------------------------|--------------------------------------------------------|--|--|--|--|
| * | Institutional email<br>address                                                                  |                                                        |  |  |  |  |
| * | Gender                                                                                          |                                                        |  |  |  |  |
| * | Highest degree                                                                                  |                                                        |  |  |  |  |
| * | non-PhD                                                                                         | If you are a non-Find person list your faculty mentor. |  |  |  |  |
|   | Employee Number                                                                                 |                                                        |  |  |  |  |
|   | Department                                                                                      |                                                        |  |  |  |  |
| * | Role in human subjects research                                                                 | Principal Investigator                                 |  |  |  |  |
|   | Address Field 1                                                                                 | 5201 University Blvd                                   |  |  |  |  |
|   | Address Field 2                                                                                 |                                                        |  |  |  |  |
|   | Address Field 3                                                                                 |                                                        |  |  |  |  |
|   | City                                                                                            | Laredo                                                 |  |  |  |  |
|   | State                                                                                           | TX                                                     |  |  |  |  |
|   | Zip/Postal Code                                                                                 | 78041                                                  |  |  |  |  |
|   | Country                                                                                         | USA                                                    |  |  |  |  |
| * | Office Phone                                                                                    |                                                        |  |  |  |  |
| * | Which course to you Basic Human Subjects - Biomedical & Social & Behavioral Focus Plan to take? |                                                        |  |  |  |  |

### <u>Step 6</u>

# Click "Submit"

|          | 1 | *                                  |                                                  |
|----------|---|------------------------------------|--------------------------------------------------|
|          |   | Address Field 1:                   |                                                  |
| 271 BPAN |   | Address Field 2:                   |                                                  |
| TIS.L.   |   | Address Field 3:                   |                                                  |
|          |   | City:                              |                                                  |
| A. C.    |   | State:                             |                                                  |
| -        |   | Zip/Postal Code:                   |                                                  |
| as a R   |   | Country:                           |                                                  |
|          | ŧ | Office Phone:                      |                                                  |
| No.      |   | Which course do you plan to take?: | Basic Human Subjects - Social & Behavioral Focus |
| ×1       |   | Home Phone:                        |                                                  |
|          |   | Submit                             |                                                  |

### <u>Step 7</u>

Depending on the research project, select **"Biomedical Research Investigators" or "Social & Behavioral Research Investigators"** 

| CITI | Collaborative Institutional Training Init <sup>®</sup> ative                                                                                                    |
|------|----------------------------------------------------------------------------------------------------|
| Home |                                                                                                    |
| -7   | Select Curriculum - Texas A&M International Universit                                                                                                    |
| Ø    | 1. If this is your first time taking a CITI course a Trxas A&M International University, choose on below based on your role and the type of hur fan subjects activities you will conduct. You will the Basic Course for that group. |
|      | Choose one answer                                                                                                    |
|      | Biomedical Research Investigators: Choose this group to satisfy CITI training requirements for stan involved or investigation. Figure or a stan involved or investigation of the standard research with human subjects.             |
|      | Social & Behavioral Research Investigators: hoose this group to satisfy CITI training requirer<br>Investigators and staff-involved primarily in Social and Behavioral research with human subjects.                                 |
|      | <ul> <li>Students conducting no more than minimal risk research</li> </ul>                                                                                                    |
|      | IRB Members: This Basic Course is appropriate for IRB or Ethics Committee members.                                                                                                    |
|      | <ul> <li>I work with the LabAnimal.</li> <li>Please go to question 2.</li> </ul>                                                                                                    |

### <u>Step 8</u>

If your research project does not involve lab animals, skip next question.

## If your research is going to involve lab animals, go to: <u>http://www.tamiu.edu/gradschool/grant/Training-Required.shtml</u> Follow the instructions for additional training in use of animals

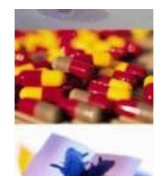

#### Choose all that apply

"Working with the IACUC Course" is required if you plan to use lab animals in your work.
 If you are an IACUC Member you are required to complete the "Essentials for IACUC Members" course now.

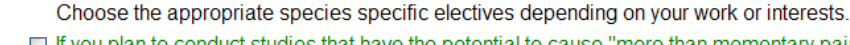

- If you plan to conduct studies that have the potential to cause "more than momentary pain and distress" in Mice or Rats you should complete the module on "Minimizing Pain and Distress".
- Do you conduct major survival surgery or non-survival surgeries in non-rodent species? If you do, the module on aseptic surgery is a must.
- I work with Frogs, Toads or other Amphibians
- I work with Mice. Family: Muridae Cricetidae
- I work with rats. Genus: Rattus
- I work with Hamsters. Family: Muridae
- I work with Gerbils
- I work with Guinea Pigs
- I work with Rabbits, Family: Leporidae
- Uvorking With Animals In Biomedical Research Refresher Course

#### <u>Step 9</u>

Selection and completion of the Responsible Conduct of Research (RCR) course is not a requirement for the TAMIU IRB and it may be optional for you.

If you have any questions about whether completion of one of the RCR courses below is required, please contact the Office of Research and Sponsored Projects at grants@tamiu.edu.

If you elect to complete this course, select the appropriate training for your field of study, and then click "Submit"

<sup>3.</sup> Responsible Conduct of Research

Please make your selection below to receive one of the courses in the Responsible Conduct of Research. Choose one answer

- O Biomedical Responsible Conduct of Research Course
- O Social and Behavioral Responsible Conduct of Research Course
- O Physical Science Responsible Conduct of Research Course
- O Humanities Responsible Conduct of Research Course
- Responsible Conduct of Research for Engineers
- Responsible Conduct of Research for Administrators
- Not at this time, Thank you.

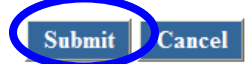

### <u>Step 10</u> Click **"Yes"** if you want to affiliate with another institution

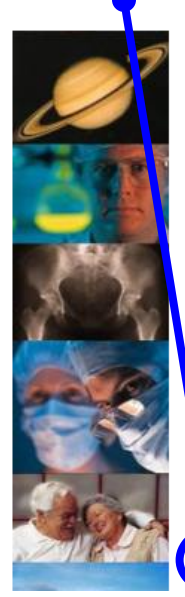

#### Select your institution or organization

You have registered with the following institution(s):

Texas A&M International University

#### At this point you can register with another institution. This could be very useful if:

- > You are required to complete the requirements for a VA Medical Center.
- > You are collaborating with an investigator at another institution or organization that uses the CITI Program.
- You are planning to move to another institution that uses the CITI Program.
- You want to review CITI courses (e.g., RCR or HIPS) that may not be offered by your institution.

If you want to add the training requirements for another institution, you may do it now.

Check Yes to affiliate with another institution.

heck No to continue with your current selection.

### Click "No" if you don't want to affiliate with another institution

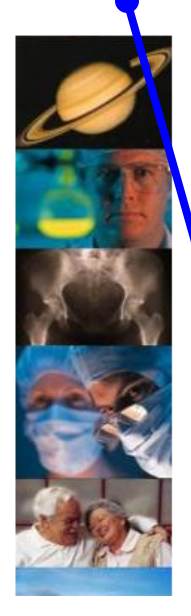

Select your institution or organization

You have registered with the following institution(s):

Texas A&M International University

#### At this point you can register with another institution. This could be very useful if:

- > You are required to complete the requirements for a VA Medical Center.
- > You are collaborating with an investigator at another institution or organization that uses the CITI Program.
- You are planning to move to another institution that uses the CITI Program.
  You want to review CITI courses (e.g., BCP or HIPS) that may not be offered by your institution.
- You want to review CITI courses (e.g., RCR or HIPS) that may not be offered by your institution.

If you want to add the training requirements for another institution, you may do it now.

Check Yes to affiliate with another institution.

Check No to continue with your current selection.

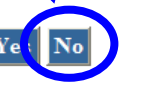

#### <u>Step 11</u>

You should now be at the main menu page and see the course(s) you registered for listed under "My Courses".

If you don't see a course you need to take, click on "Add a Course" and follow instructions as described above.

| Texas A&M International University                                                                 | View Texas A&M International University instructions pa |                       |                    |                                  |  |  |  |
|----------------------------------------------------------------------------------------------------|---------------------------------------------------------|-----------------------|--------------------|----------------------------------|--|--|--|
| You have enrolled fo                                                                               |                                                         |                       |                    |                                  |  |  |  |
| My Courses                                                                                         | Status                                                  | Completion<br>Reports | CME/CEU<br>Credits | Voluntary Satisfaction<br>Survey |  |  |  |
| Social and Behavioral Responsible Conduct of Research, Basic<br>Course                             | Not Started -<br>Enter                                  | Not Earr ed           | N/A                | Not Available                    |  |  |  |
| Social/Behavioral Research Course, Basic Course                                                    | Not Started -<br><u>Enter</u>                           | Not Larned            | N/A                | Not Available                    |  |  |  |
| Add a course or update your learner groups for Texas Ad                                            | M Internation                                           | al University         |                    |                                  |  |  |  |
| exas A&M International University Learner Utilities                                                |                                                         |                       |                    |                                  |  |  |  |
| Optional Modules (completion is completely voluntary and will not count toward a completed course) |                                                         |                       |                    |                                  |  |  |  |
| Update my profile information for Texas A&M International University                               |                                                         |                       |                    |                                  |  |  |  |
| See a list of all modules that you have completed (goes back)                                      | to approximatel                                         | <u>y May 2005)</u>    |                    |                                  |  |  |  |
| <ul> <li>Oliala have to an a summary founds an environment of a T</li> </ul>                       |                                                         |                       |                    |                                  |  |  |  |

Click here to see your previously completed coursework for Texas A&M International University

() Remove my affiliation from Texas A&M International University

Click on **"Enter"** to complete the courses (you can complete in multiple sessions - it doesn't have to be all at once). Training is good for 1 year and the program will email you a reminder when you are due to take it next year.

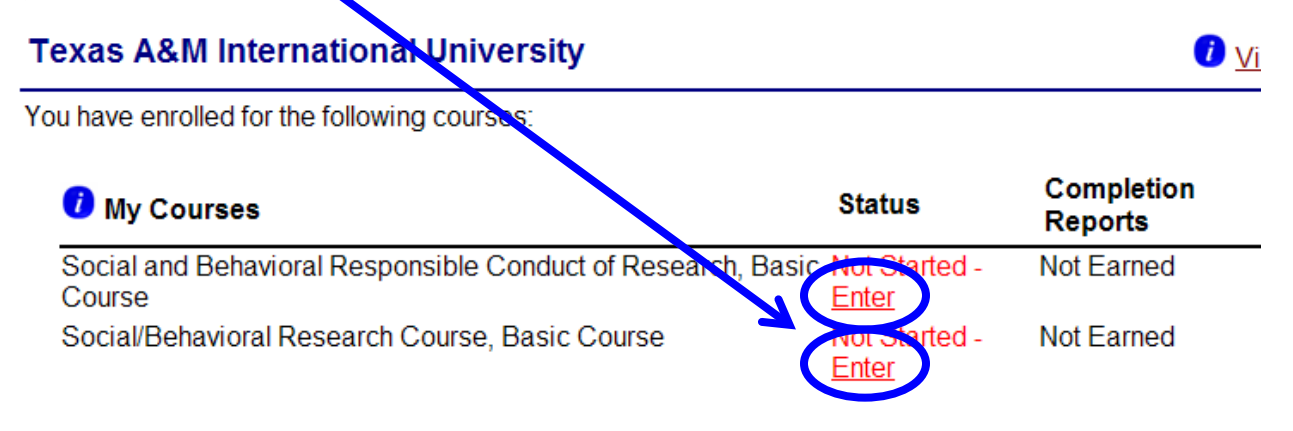

1 Add a course or update your learner groups for Texas A&M International University

#### Texas A&M International University Learner Utilities

If you have any problems getting set up to do the courses, please contact <u>irb@tamiu.edu</u> for assistance.